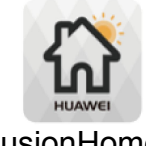

## 1. Réglage rapide sur l'application FusionHome

## FusionHome

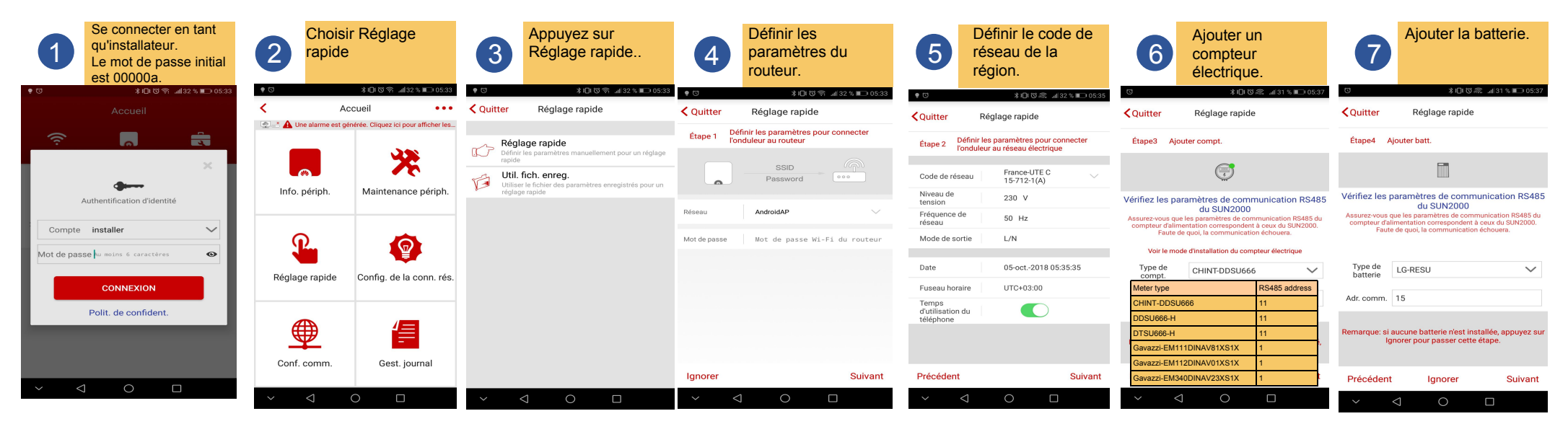

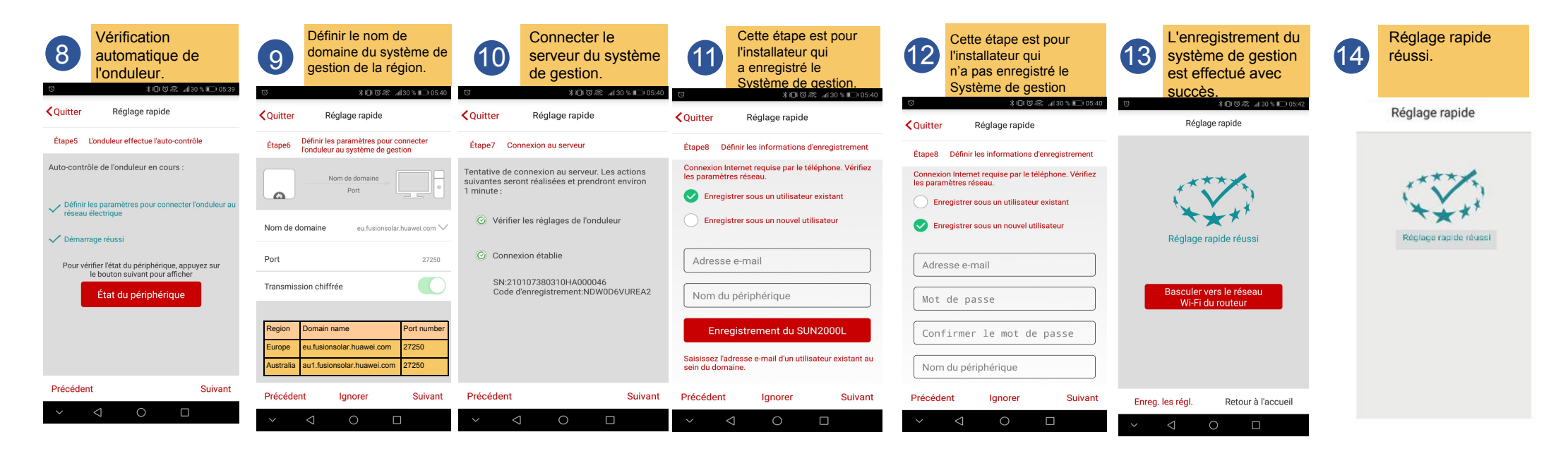

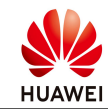

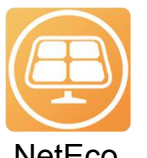

## 2. Connectez les appareils au système résidentiel NetEco

## NetEco

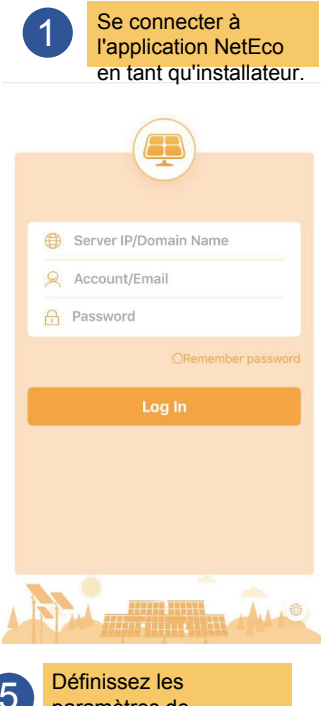

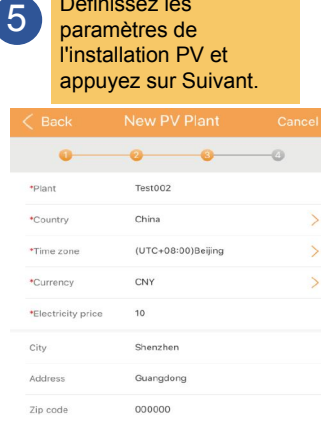

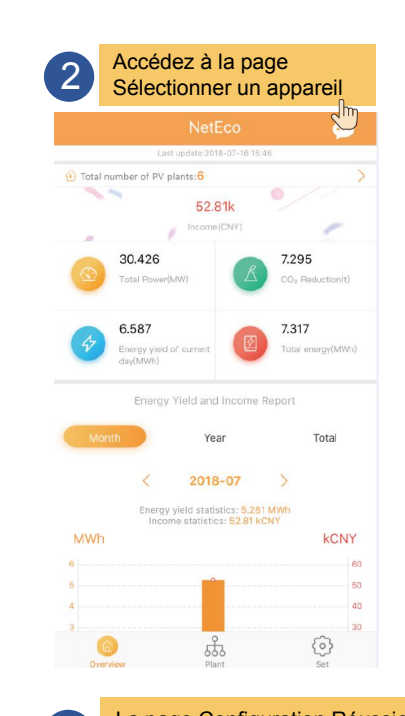

| Basic Information  |                       |
|--------------------|-----------------------|
| Plant              | Test002               |
| Country            | China                 |
| Time zone          | (UTC+08:00)Beijing    |
| Currency           | CNY                   |
| Electricity price  | 10.0000               |
| City               | Shenzhen              |
| Address            | Guangdong             |
| Zip code           | 000000                |
| Device Information |                       |
|                    | Total string capacity |
| SUN2000            |                       |

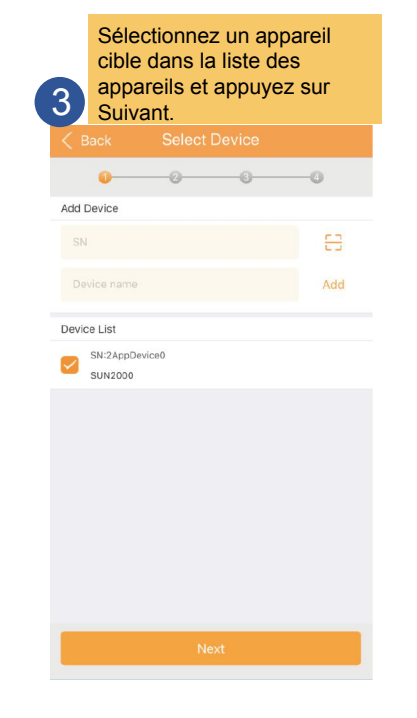

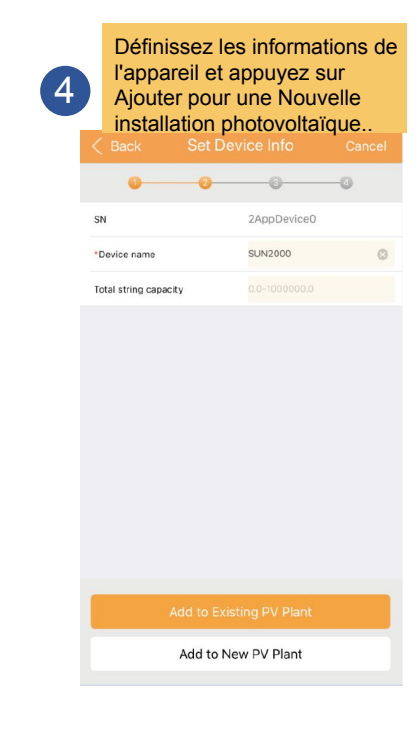

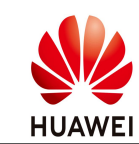